# GUÍA DE UTILIZACIÓN DE AutoFirma y Cliente móvil @firma

AutoFirma y Cliente Móvil @firma son los componentes de firma del Servicio de Compra y Venta de Valores (SCVV), que sustituyen al anteriormente utilizado Applet de Java para la firma de operaciones. Las más recientes versiones de los navegadores están quitando el soporte a la ejecución de componentes Java, como es el caso de Google Chrome, Mozilla Firefox y Microsoft Edge, por otra parte los dispositivos móviles Apple iOS y Google Android no permiten su ejecución.

AutoFirma y Cliente Móvil @firma son unas aplicaciones clientes que el usuario del SCVV debe instalar en su equipo o dispositivo móvil según el caso y que se invoca automáticamente al efectuar cualquier operación de firma.

<u>Caso particular</u>: los navegadores más antiguos **Internet Explorer 9 y 10** siguen necesitando Java y por tanto es obligatorio tenerlo instalado y/o actualizado así como permitir su ejecución cuando aparezca un aviso informando al usuario. Así pues estas dos versiones de Internet Explorer seguirán utilizando el Applet de Java para firmar las operaciones. En caso de dificultad en la firma de operaciones se recomienda utilizar Google Chrome o Mozilla Firefox para utilizar AutoFirma.

Se establece la siguiente lista de compatibilidad de navegadores según los sistemas operativos para la firma de operaciones en el SCVV.

#### Tabla compatibilidad de AutoFirma y Cliente Móvil @firma

#### Windows

- Microsoft Edge v40 o superior (en Windows 10 y superior)
- Microsoft Internet Explorer 11 (Windows 7, 8, 8.1 o 10)
- Google Chrome v64 o superior
- Mozilla Firefox v59 o superior
- Microsoft Internet Explorer 9 y 10 (**NO COMPATIBLE** con AutoFirma).

#### Mac OS X

- Apple Safari v10 o superior
- Google Chrome v64 o superior
- Mozilla Firefox v59 o superior

### Linux Ubuntu 17.10 o superior

- Google Chrome v64 o superior
- Mozilla Firefox v59 o superior

#### Dispositivos Móviles iOS 10 o superior

- Apple Safari v10 o superior

#### Dispositivos Móviles Google Android 7 o superior

- Google Chrome v64 o superior

Si la versión de los navegadores es inferior a la indicada recomendamos su actualización a las versiones indicadas o superiores.

## 1. Ordenadores de escritorio

La instalación de AutoFirma se realiza desde la página de descarga del SCVV:

https://wwws.tesoro.es/Descarga AutoFirma.aspx

Puede consultar desde esta misma página el manual de instalación de AutoFirma en caso de necesidad.

Para los sistemas Windows el usuario que efectúa la instalación de AutoFirma debe tener permisos de Administrador. En las versiones de Windows 8, 8.1 y 10, si un usuario que no ha instalado AutoFirma intenta firmar una operación le aparecerá un aviso de la Tienda de Microsoft para que pueda instalar AutoFirma. Obviamente AutoFirma no está publicado en la Tienda de Microsoft y deberá pulsar la tecla Escape para quitar este aviso (propio de Windows y no tiene nada que ver con el SCVV).

| Miércoles 28 de Febrero de 2018, 13:32                                                                                                    |                                                                                                    |                             |                      | Gestión de cuentas              |  |
|----------------------------------------------------------------------------------------------------|----------------------------------------------------------------------------------------------------|-----------------------------|----------------------|---------------------------------|--|
|                                                                                                    |                                                                                                    |                             |                      | Comprar                         |  |
|                                                                                                    | Público                                                                                                    | úblico <b>* 902 155 050</b> |                      | Reinvertir                      |  |
| SEDE EL                                                                                                    | TRÓNICA 3702 155 050                                                                                                    |                             | Traspasar            |                                 |  |
| a 3 Años: -0,098%; Bonos a 5 Años: 0,088%; Obligaciones a 10                                                                                                    | Necesitas una aplicación nueva para<br>abrir este afirma                                                                  |                             | 30 Años: 2,115%; Bon | Vender                          |  |
| Confirme la operación que desea realizar                                                                                                    |                                                                                                    |                             |                      | Posición Integral               |  |
| Fecha de petición: 28/02/2018                                                                                                    | n                                                                                                    |                             |                      | Modificar                       |  |
| Nombre:<br>Anellidos:                                                                                                    | Encontrar una                                                                                                    | a aplicación en la Tienda   |                      | Anular                          |  |
| N.I.F.:                                                                                                    | ↓ Ilsar siempre esta anlicación                                                                                           |                             |                      | Operaciones pendientes de firma |  |
| Modificación                                                                                                    | •                                                                                                    |                             |                      | Petición Extracto               |  |
| Correo electrónico:                                                                                                    |                                                                                                    | Aceptar                     |                      | Desconectar                     |  |
| Si quieró que me notifiquen por correo electronico las nove<br>De acuerdo con lo establecido en el artículo 5 de la Ley Orgánica<br>datos suministrados queda informado de la incorporación de l<br>identificación de los interesados en el acceso al servicio de com<br>órgano al que deberá dirigirse para ejercitar los derechos de aco<br>Subdirección General de Financiación y Gestión de la Deuda Pút<br>6, 28017 Macrineal de Financiación y Gestión de la Deuda Pút<br>6, 28017 Macrineal de Financiación y Gestión de la Deuda Pút<br>8, 28017 Macrineal de Financiación y Gestión de la Deuda Pút<br>8, 28017 Macri | O Cierre completamente su navegador si<br>quiere operar con un certificado distinto al<br>que está utilizando actualmente |                             |                      |                                 |  |
| [                                                                                                    |                                                                                                    |                             |                      |                                 |  |
| Ayuda Informática                                                                                                    |                                                                                                    |                             |                      |                                 |  |

Los usuarios de los navegadores que soportan AutoFirma deben instalar AutoFirma antes de firmar operaciones pero, si no lo hacen, al intentar firmar una operación les aparecerá un aviso indicando que AutoFirma es obligatorio y su enlace de descarga.

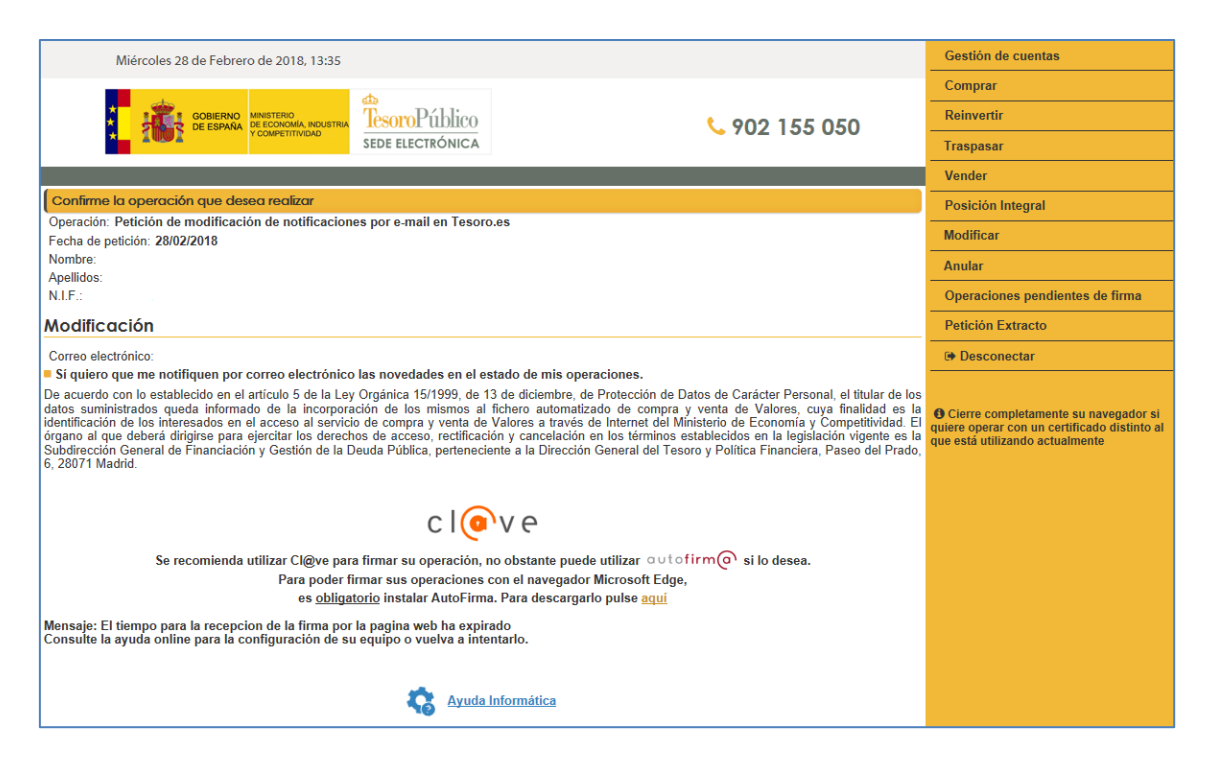

La utilización por parte del usuario es similar al componente de firma anterior, si bien aparecerán algunos avisos suplementarios indicando que la página de firma está solicitando abrir una aplicación local de su equipo (AutoFirma). En estos casos se deberá aceptar su ejecución para poder realizar la operación de firma. Según el tipo de navegador y sistema operativo los avisos son distintos pero todos indican "afirma" y/o "AutoFirma".

Por ejemplo:

- Microsoft Edge

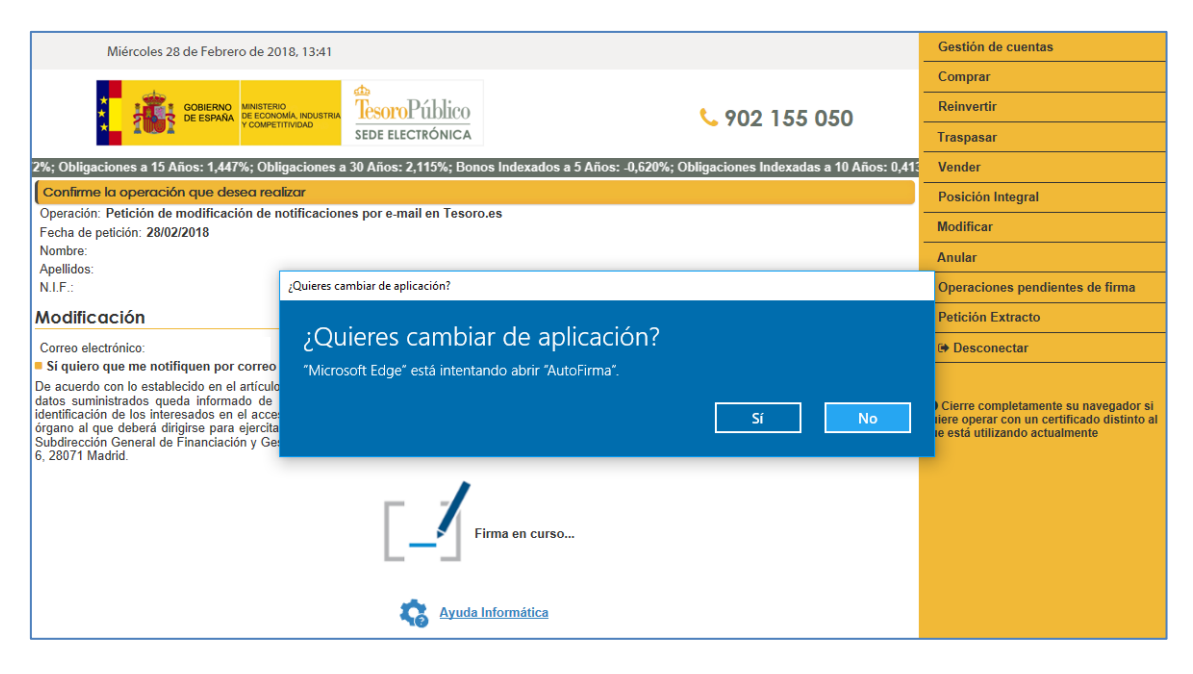

- Google Chrome

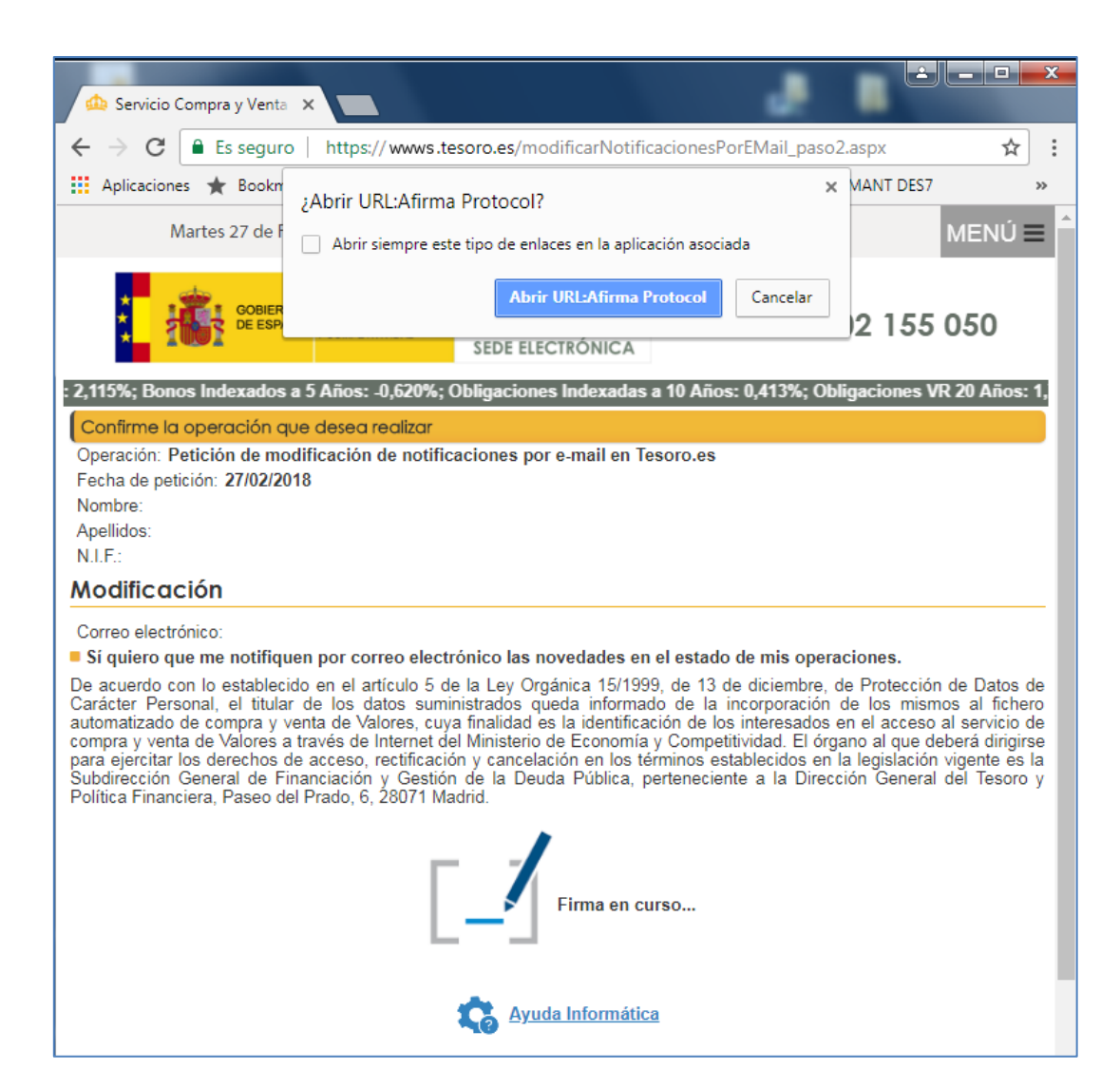

Microsoft Internet Explorer 11

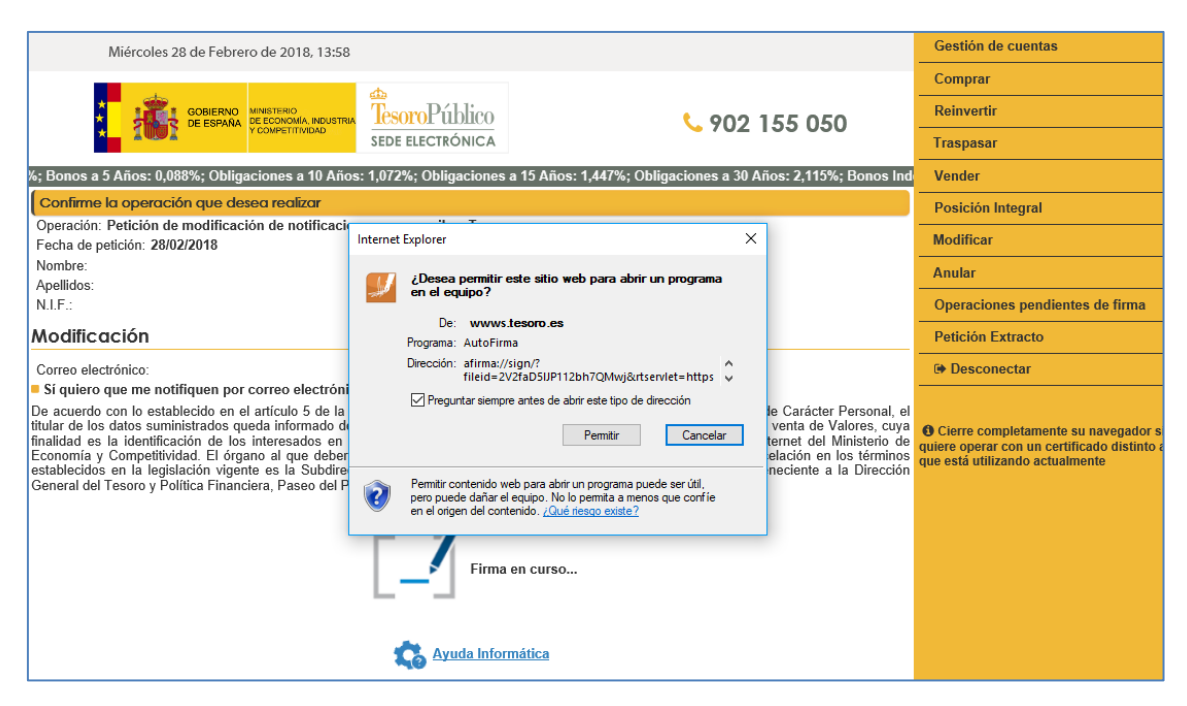

#### - Mozilla Firefox

| Miércoles 28 de Febrero de 2018, 14:08                                                                                          | Gestión de cuentas                                    |                                                                               |                                                                                                    |
|----------------------------------------------------------------------------------------------------|-------------------------------------------------------|-------------------------------------------------------------------------------|----------------------------------------------------------------------------------------------------|
|                                                                                                    | Comprar                                               |                                                                               |                                                                                                    |
|                                                                                                    | \$ 902 155 050                                        | Reinvertir                                                                    |                                                                                                    |
|                                                                                                    | <pre> /02 133 030</pre>                               | Traspasar                                                                     |                                                                                                    |
| s: 0,413%; Obligaciones VR 20 Años: 1,770%; Obligacione                                                                         | ×                                                     | Vender                                                                        |                                                                                                    |
| Confirme la operación que desea realizar                                                                                        | Este enlace debe ser abierto con una aplicación.      |                                                                               | Posición Integral                                                                                                    |
| Operación: Petición de modificación de notificaciones po<br>Fecha de petición: 28/02/2018                                       | Enviar a:                                             |                                                                               | Modificar                                                                                                    |
| Nombre:                                                                                                    | AutoFirma                                             |                                                                               | Anular                                                                                                    |
| N.I.F.:                                                                                                    | Elija otra aplicación <u>Elegir</u>                   |                                                                               | Operaciones pendientes de firma                                                                                           |
| Modificación                                                                                                    |                                                       |                                                                               | Petición Extracto                                                                                                    |
| Correo electrónico:                                                                                                    |                                                       |                                                                               | Desconectar                                                                                                    |
| Sí quiero que me notifiquen por correo electrónico las<br>De acuerde con la establecida en el artícula 5 de la Lay Ora          |                                                       | Datas de Carácter Personal, el titular                                        |                                                                                                    |
| de los datos suministrados queda informado de la incorporaci<br>la identificación de los interesados en el acceso al servic     | <u>R</u> ecordar mi elección para los enlaces afirma. | y venta de Valores, cuya finalidad es                                         | O Cierre completamente su navegador si<br>quiere operar con un certificado distinto al<br>que está utilizando actualmente |
| Competitividad. El órgano al que deberá dirigirse para ejercit<br>legislación vigente es la Subdirección General de Financiació |                                                       | n en los términos establecidos en la<br>rección General del Tesoro y Política |                                                                                                    |
| Financiera, Paseo del Prado, 6, 28071 Madrid.                                                                                   | Cancelar Abrir enlace                                 |                                                                               |                                                                                                    |
|                                                                                                    |                                                       |                                                                               |                                                                                                    |
|                                                                                                    |                                                       |                                                                               |                                                                                                    |
| L                                                                                                    |                                                       |                                                                               |                                                                                                    |
|                                                                                                    |                                                       |                                                                               |                                                                                                    |
|                                                                                                    |                                                       |                                                                               |                                                                                                    |

- Apple Safari (en sistemas macOS)

Este navegador en algunos casos solicita al usuario seleccionar la aplicación AutoFirma o buscarla en el App Store (como en el caso de Microsoft tampoco está en la tienda de Apple). Es necesario seleccionarla en el directorio de Aplicaciones, cuando la haya descargado e instalado desde la página de descarga del SCVV. El instalador distribuido en la página de descarga registra la aplicación AutoFirma para su ejecución automáticamente desde Safari pero en algunos casos puede producirse el aviso siguiente:

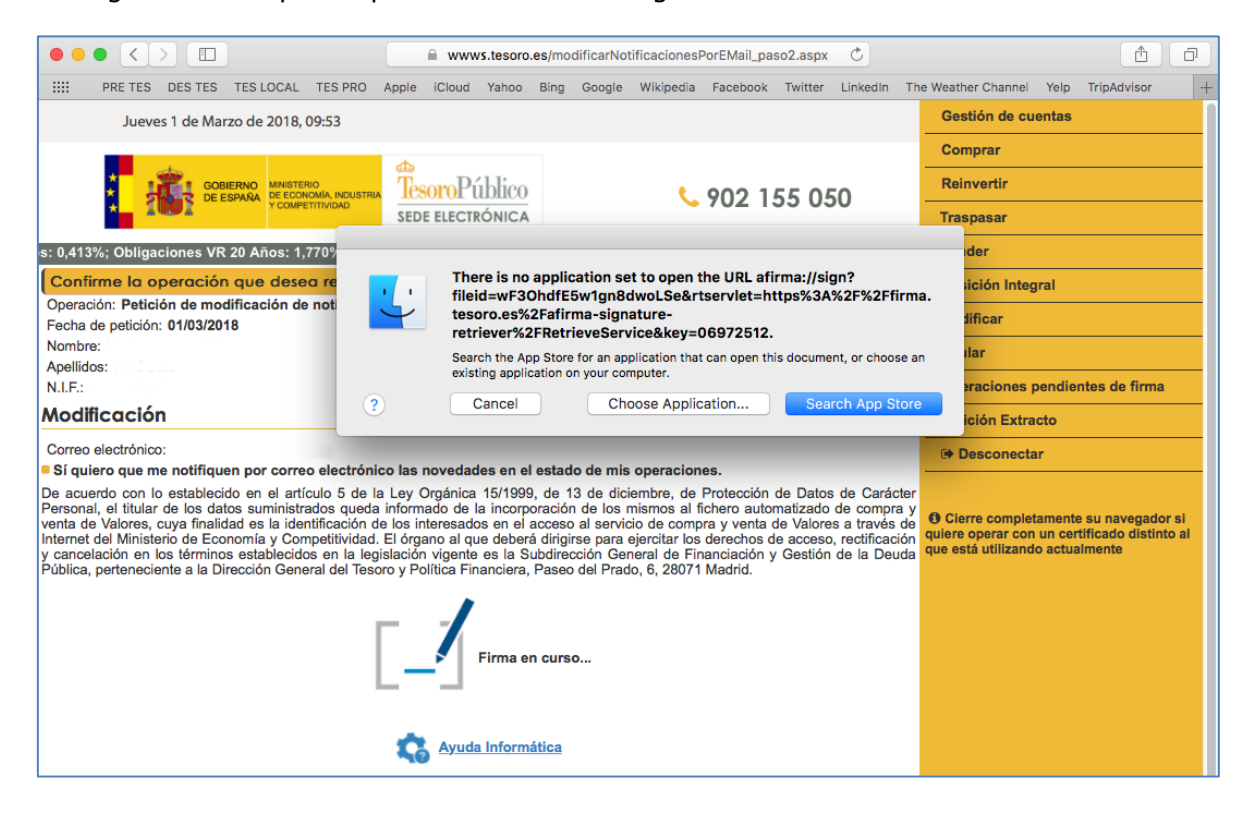

Este caso no suele aparecer, indica habitualmente que AutoFirma no está instalado o registrado en el sistema. No debería producirse este aviso con los últimos instaladores de AutoFirma.

No obstante si AutoFirma está instalado y le muestra este mensaje, el usuario debe seleccionar la aplicación AutoFirma previamente instalada para su ejecución. Este aviso solo aparecerá la primera vez, la demás operaciones de firma se ejecutaran automáticamente invocando a AutoFirma sin necesidad de seleccionarla de nuevo.

|              | 🔜 Applicat         | ions                             |                  |         |
|--------------|--------------------|----------------------------------|------------------|---------|
|              |                    | <b>≜</b> ⊂                       | Q Search         |         |
| Favorites    | Name               | <ul> <li>Date Modifie</li> </ul> | d Size           | Kind    |
| All My Files | App Store          | 12 Jul 2014                      | 00:49 2,5 MB     | Applica |
|              | AutoFirma          | Today 17:05                      | 391,3 MB         | Applica |
| Cloud Drive  | 🖉 Automator        | 28 Apr 2014                      | 23:43 15,2 MB    | Applica |
| Applications | Calculator         | 9 Sep 2014                       | 23:57 5 MB       | Applica |
| Desktop      | 🖄 Calendar         | 25 Sep 201                       | 4 05:55 36,1 MB  | Applica |
|              | 🕹 Chess            | 10 Sep 2014                      | 4 00:06 8,4 MB   | Applica |
| Documents    | Contacts           | 18 Jul 2014                      | 05:02 20,9 MB    | Applica |
| Downloads    | Dashboard          | 10 Sep 201                       | 4 00:03 551 KB   | Applica |
| Devices      | 📕 Dictionary       | 9 Sep 2014                       | 23:54 18,5 MB    | Applica |
| Devices      | DVD Player         | 9 Sep 2014                       | 23:39 23,4 MB    | Applica |
| Macintosh HD | FaceTime           | 10 Sep 2014                      | 4 01:16 8,9 MB   | Applica |
| Shared       | 😻 Firefox          | 9 May 2016                       | 10:54 196,9 MB   | Applica |
|              | Font Book          | 12 Aug 2014                      | 4 23:39 13,8 MB  | Applica |
| All          | 😘 Game Center      | 23 Jun 2014                      | 21:46 3,2 MB     | Applica |
| Tags         | iBooks             | 10 Sep 2014                      | 4 01:29 67,6 MB  | Applica |
| Red          | Image Capture      | 9 Sep 2014                       | 23:38 2,8 MB     | Applica |
| - Hou        | 🤨 iTunes           | 19 Sep 2014                      | 4 13:29 324,8 MB | Applica |
| Orange       | 💰 Launchpad        | 10 Sep 2014                      | 4 00:03 1,3 MB   | Applica |
| Yellow       | 📕 Mail             | 4 Oct 2014                       | 06:33 41,8 MB    | Applica |
| Groop        | 🔂 Maps             | 11 Aug 201                       | 4 23:43 10,3 MB  | Applica |
| Green        | C Messages         | 7 May 2012                       | 23:21 23,7 MB    | Applica |
| Blue         | Mission Control    | 10 Sep 2014                      | 4 00:03 839 KB   | Applica |
| Purple       | Notes              | 4 Oct 2014                       | 06:30 20,4 MB    | Applica |
| Grav         | Photo Booth        | 10 Sep 2014                      | 4 00:00 27,1 MB  | Applica |
| Gray         | Preview            | 17 Sep 2014                      | 4 01:30 36,1 MB  | Applica |
| All Tags     | Q QuickTime Player | 10 Sep 201                       | 4 06:33 16,2 MB  | Applica |
|              | Kal Remindere      | 6 Jun 2014                       | 00·15 5.5 MR     | Applice |

Para todas las operaciones se requiere un certificado de usuario, este se instala automáticamente efectuando doble click sobre el fichero del certificado o entrando en el Llavero de certificados del sistema operativo. En ambos casos el usuario deberá seguir las instrucciones de instalación que le aparezcan en pantalla.

| Acceso a Llaveros                                                                                                    | Archivo Edición                                                                                                    | Visualizació                                                      | n Ventana             | Ayuda                                                   |                                                 | 💴 🖵 Jue | 10:26 ୣ :☰ |
|----------------------------------------------------------------------------------------------------|----------------------------------------------------------------------------------------------------|-------------------------------------------------------------------|-----------------------|---------------------------------------------------------|-------------------------------------------------|---------|------------|
| Haga clic para blo                                                                                                    | quear el llavero inicio de                                                                                                    | e sesión.                                                         | Acces                 | o a Llaveros                                            |                                                 | ٩       |            |
| Llaveros<br>inicio de sesión<br>ftems locales<br>Sistema<br>Raíz del sistema                                              | Centification<br>AC FNMT Usuarios<br>Entidad de certificación intermedia<br>Caduca: domingo, 28 de octubre de 2029, 12:48:58 (hora estándar de Europa central)<br>© Este certificado es válido |                                                                   |                       |                                                         |                                                 | sh HD   |            |
|                                                                                                    | Nombre                                                                                                    | <ul> <li>Clas</li> <li>arios certi</li> <li>-RCM certi</li> </ul> | e<br>ficado<br>ficado | Caducidad<br>28 oct 2029 12:48:58<br>1 ene 2030 1:00:00 | Llavero<br>inicio de sesión<br>inicio de sesión |         | _1.4.2.p   |
| Categoría                                                                                                    | ▼ 📴 M                                                                                                    | N certi<br>0c5c clave                                             | ficado<br>e privada   | 14 may 2019 10:20:37<br>                                | inicio de sesión<br>inicio de sesión            |         | 2          |
| <ul> <li>Todos los ítems</li> <li>Contraseñas</li> <li>Notas seguras</li> <li>Mis certificados</li> <li>Claves</li> </ul> |                                                                                                    |                                                                   |                       |                                                         |                                                 |         | ing        |
| Certificados                                                                                                    |                                                                                                    |                                                                   |                       |                                                         |                                                 |         |            |
|                                                                                                    |                                                                                                    |                                                                   |                       |                                                         |                                                 |         |            |
|                                                                                                    | + i Copiar                                                                                                    |                                                                   |                       | 3 ítems                                                 |                                                 |         |            |

En todos los navegadores, tras aceptar la ejecución de AutoFirma, se mostrará en pocos segundos el certificado del usuario para firmar la operación en curso.

## 2. Dispositivos móviles

Para los dispositivos móviles con sistemas Apple iOS o Google Android consultar las guías específicas disponibles en la página de descargas del SCVV:

https://wwws.tesoro.es/Descarga AutoFirma.aspx

Manual de instalación de certificados en Apple iOS y Cliente móvil @firma
 Manual de instalación de certificados en Google Android y Cliente móvil @firma

Estos manuales cubren la instalación de certificados y también del Cliente móvil de @firma en ambos sistemas operativos.

| Miércoles 7 de Marzo de 2018, 16:51                                                                                                    |                                                         |
|----------------------------------------------------------------------------------------------------|---------------------------------------------------------|
|                                                                                                    | 155 050                                                 |
| onos a 5 Años: 0,088%; Obligaciones a 10 Años: 1,072%; Obligaciones a 15 Años: 1,447%; Obligaciones a 30 Años: 2,115%; Bonos Indexados a 5 Años:                                                                                                    | -0,620%; Obligaciones In                                |
| Certificados para dispositivos móviles                                                                                                    |                                                         |
| En los dispositivos móviles Apple iOS y Google Android es necesario instalar los certificados del Tesoro Público, consulte el manual asoco<br>dispositivo para su instalación.                                                                                                    | ciado según su tipo de                                  |
| <ul> <li>Certificado *.tesoro.es para Apple iOS y Android</li> <li>Certificado AC RAIZ FNMT-RCM para Apple iOS y Google Android</li> <li>Certificado AC Componentes Informáticos para Apple iOS y Google Android</li> </ul>                                                                                                    |                                                         |
| <ul> <li>Manual de instalación de certificados en Apple iOS y Cliente móvil @firma</li> <li>Manual de instalación de certificados en Google Android y Cliente móvil @firma</li> </ul>                                                                                                    |                                                         |
| AutoFirma y Cliente móvil @firma                                                                                                    |                                                         |
| AutoFirma es una aplicación de escritorio que el usuario debe instalar en su ordenador y que permite la ejecución de operaciones de firma<br>Operativos Windows, Mac OS, Linux y dispositivos móviles iOS o Android. Es invocada por el Servicio de Compra y Venta de Valores para la eje<br>de firma electrónica. En particular permite efectuar operaciones de firma desde navegadores de última generación sin requerir el Runtime de Jav                                            | locales en los sistemas<br>ecución de operaciones<br>a. |
| Los navegadores actualmente soportados son los siguientes:                                                                                                    |                                                         |
| <ul> <li>Google Chrome v64 o superior (ordenador y dispositivos móviles con sistema Android 7 o superior)</li> <li>Mozilla Firefox x69 o superior</li> <li>Microsoft Edge 400 o superior</li> <li>Apple Safari v10 o superior (dispositivos móviles con sistema iOS 10 o superior)</li> <li>Apple Safari v10 o superior (dispositivos móviles con sistema iOS 10 o superior)</li> <li>Internet Explorer v11 (las versiones 9 y 10 siguen requiriendo la utilización de Java)</li> </ul> |                                                         |
| Elija la opción adecuada a su Sistema Operativo para descargar AutoFirma y después proceda a su instalación tras descomprimir el archivo zip:                                                                                                    |                                                         |
| <ul> <li>AutoFirma para Sistemas Windows 32 bits</li> <li>AutoFirma para Sistemas Windows 64 bits</li> <li>AutoFirma para Sistemas MacOS</li> <li>AutoFirma para Sistemas Linux</li> </ul>                                                                                                    |                                                         |
| <ul> <li>Cliente movil @firma para Sistemas Apple iOS</li> <li>Cliente movil @firma para Sistemas Google Android</li> </ul>                                                                                                    |                                                         |
| <ul> <li>Manual de instalación de AutoFirma</li> <li>Ayuda AutoFirma para los usuarios</li> </ul>                                                                                                    |                                                         |
|                                                                                                    |                                                         |
|                                                                                                    |                                                         |
| Accesibilidad 😂 Aviso legal 🖆 Política de privacidad 🖆 Cookies 🖆 Contacto 🖆                                                                                                    |                                                         |
| Verificación de la Integridad de Documentos(CSV) 🖆 Carpeta Ciudadano 🖆 Validación de firmas y certificados online 🖆                                                                                                    |                                                         |
| © Secretaría General del Tesoro y Politica Financiera                                                                                                    |                                                         |